## How to Search for a Roommate

Step 1: Login to housing.ashland.edu using your University username and password.

## Step 2: Complete your housing application.

• If you have not yet completed your housing application, you will need to do so before searching for a roommate.

## Step 3: Create a roommate profile.

- Navigate to "My roommate profile" which can be found under the "Housing" tab.
- Check the "Turn on my profile" box in order to make your profile viewable by other applicants.
- Enter the required information.
  - You can specify who can view the information you enter into the housing application fields. Your options are to share with "All applicants", "My contacts", and/or "Private".
    - "All applicants" means your information will be viewable for anyone who is searching for a potential roommate.
    - "My contacts" means that your information will only be viewable to other applicants once you have accepted a contact request from them.
    - "Private" means that your information will not be viewable to anyone.
  - Any information that you provide at the bottom of your profile on how to contact you will only be viewable to your contacts.
- Click the "Save" button.

| 📸 Applications & forms 🛛 🗸 🗸                                |        | Q Search for people or form #                                                                                                    |  |
|-------------------------------------------------------------|--------|----------------------------------------------------------------------------------------------------|--|
| 🔒 Home 🛛 🗮 Calendar                                         | 😯 Help | De empreste profile                                                                                                    |  |
| General                                                     |        | Roommate profile                                                                                                    |  |
| My profile<br>Assessments                                   |        | Please fill out the following profile information. This information will be used to help connect you with the possible roommates. Only those students who have completed an application form will be able to view this information.                    |  |
| Housing<br>Housing overview<br>My housing profile questions |        | Item on my profile This will make your profile viewable by other applicants. If you disable it, applicants will not be able to see you and you will not be able to see them. If you disable it, your contacts will still be able to view your profile. |  |
| My meal plans<br>Spring 2021 On Campus                      |        |                                                                                                    |  |
| My roommate profile <b></b><br>Contacts                     |        | Change photo Choose File No file chosen                                                                                                    |  |
| Forms<br>Resources                                          |        | What name would you like other applicants to see when viewing your public profile? *                                                                                                    |  |
|                                                             |        | It's time to get creative. Give an elevator pitch about yourself. How would you describe yourself in one sentence?                                                                                                    |  |
|                                                             |        | Care to elaborate? Tell us more.                                                                                                    |  |

## Step 4: Search for a roommate.

- Navigate to "Roommate search" which can be found under the Housing tab.
- The roommate search allows you to search for a potential roommate based on the different profile fields listed.
  - Select a profile field to search under for a potential roommate.
  - Click "Search" at the bottom of the page.
  - Other applicants will appear on your screen based on the profile field(s) you selected. From here, you have the option to select "Add to roommate group", "Send contact request", and/or "Block" under the applicants listed.

| 🏙 Applications & forms 🛛 🗸 🗸                  | Q Search for people or form #                                                         |
|-----------------------------------------------|---------------------------------------------------------------------------------------|
| 🕈 Home 🗮 Calendar 🛛 Ə Help                    |                                                                                       |
| General                                       | Roommate search                                                                       |
| My profile<br>Assessments                     | Here's a chance to look for other applicants you might be interested in rooming with. |
| Jobs                                          | Search public name, co                                                                |
| Housing                                       | Class                                                                                 |
| Housing overview                              | College of Nursing Campus                                                             |
| My housing profile questions<br>My meal plans | Do you smoke?                                                                         |
|                                               | l am an Ashland University varsity athlete                                            |
| Fall 2021 On Campus                           | Roommate Questionnaire - How neat is your room right now?                             |
|                                               | Roommate Questionnaire - I am a late night person                                     |
| Roommate search                               | Roommate Questionnaire - I am an early riser                                          |
| Roommate groups                               | Roommate Questionnaire - I am an outdoors person                                      |
| Contacts                                      | Roommate Questionnaire - I am athletic                                                |
| Forms                                         | Roommate Questionnaire - I am organized                                               |
| Resources                                     | Roommate Questionnaire - I am outgoing                                                |
|                                               | Roommate Questionnaire - I am studious                                                |
|                                               | Roommate Questionnaire - I like a lot of time to myself                               |
|                                               | Roommate Questionnaire - I like a quiet room to study                                 |
|                                               | Roommate Questionnaire - I like the theatre and arts                                  |
|                                               | Roommate Questionnaire - I like to be involved in many activities                     |
|                                               |                                                                                       |

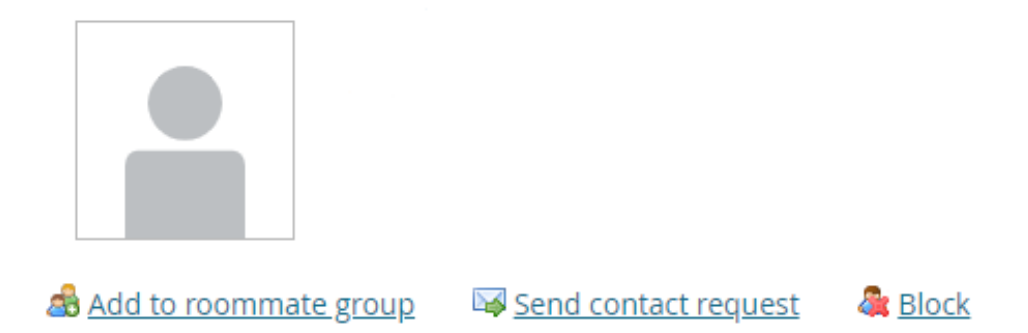

Searching for a roommate is optional. The Residence Life Office will place students who do not have a roommate selected with another student that has similar lifestyle preferences (per your housing profile answers). For any additional questions, please contact the Residence Life Office at reslife@ashland.edu.